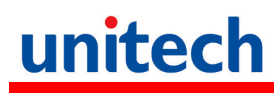

### PA700 Rugged Handheld Computer

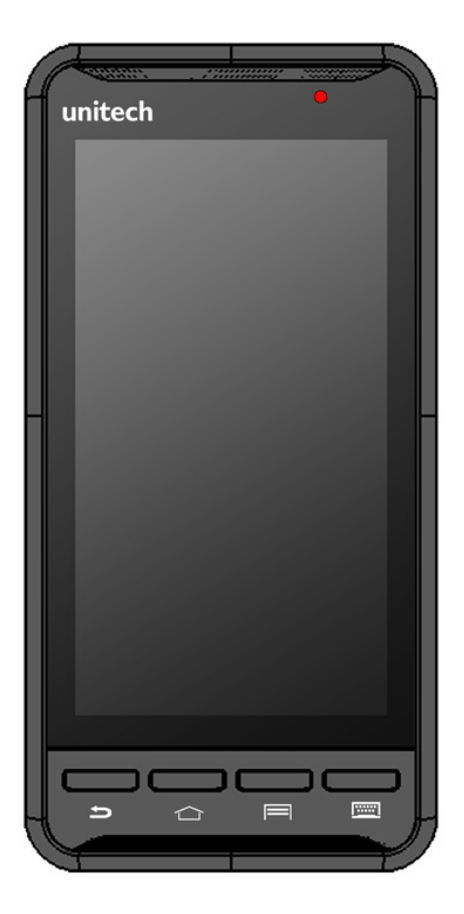

### User's Manual

Version 1.0

## Table of content

| Ta<br>1.<br>2. | ble of content                                                                                                    |
|----------------|----------------------------------------------------------------------------------------------------|
|                | 2.2 Assembly6                                                                                                    |
|                | Accessing battery, Micro SD card and SIM card6<br>2.3 Charging the battery7                                                                                                    |
|                | 2.4 Data Communicating with PC Device8                                                                                                    |
|                | 2.5 LED status9                                                                                                    |
|                | 2.6 To check the battery level and to access the battery usage menu9                                                                                                    |
| 3.             | Basic Operation 11   3.1 Accessing and using applications 11                                                                                                    |
|                | To open the Application screen11To browse the Application screen11To create a shortcut to an application on the Home screen11To Remove a shortcut of an application on the Home screen12Calling12 |
|                | Call handling                                                                                                    |
|                | 3.3 RFID Sensing13                                                                                                    |
| 4.<br>Ap       | Specification                                                                                                    |

## 1. Package Contents

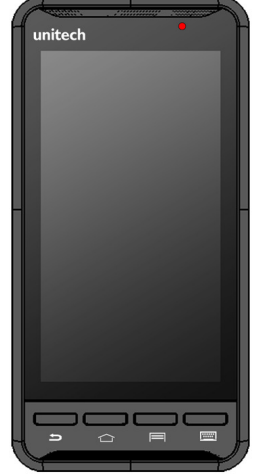

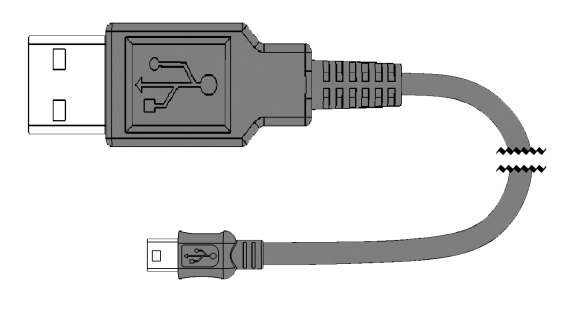

PA700

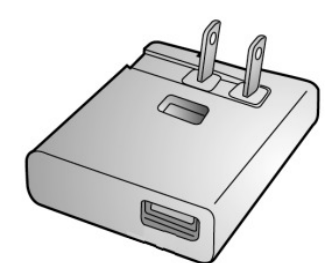

Charger

(Standard USB to Micro USB)

USB cable

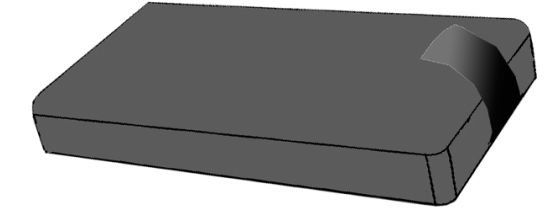

Battery

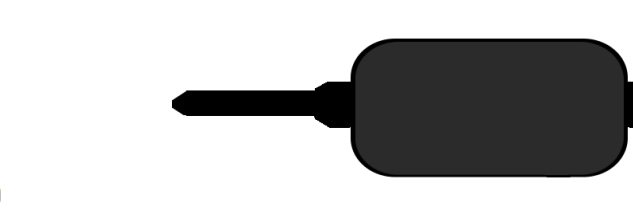

Hand Strap

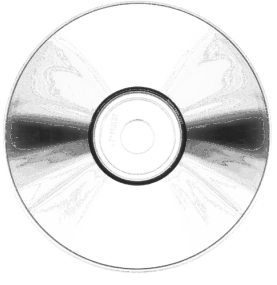

**Power Plug Adapter** 

Utility DVD

## 2. Getting started

Unitech PA700 is an Android platform device. Android platform device has great flexibility that allows you to make customized configurations and enhancements by install and remove Apps.

With Android operation system, your device has limitless possibilities to update to latest features and improvements.

#### 2.1 Device overview

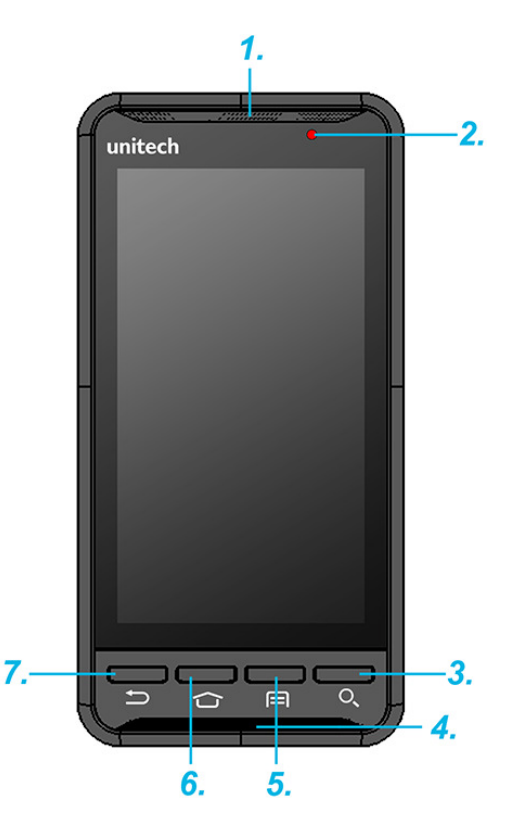

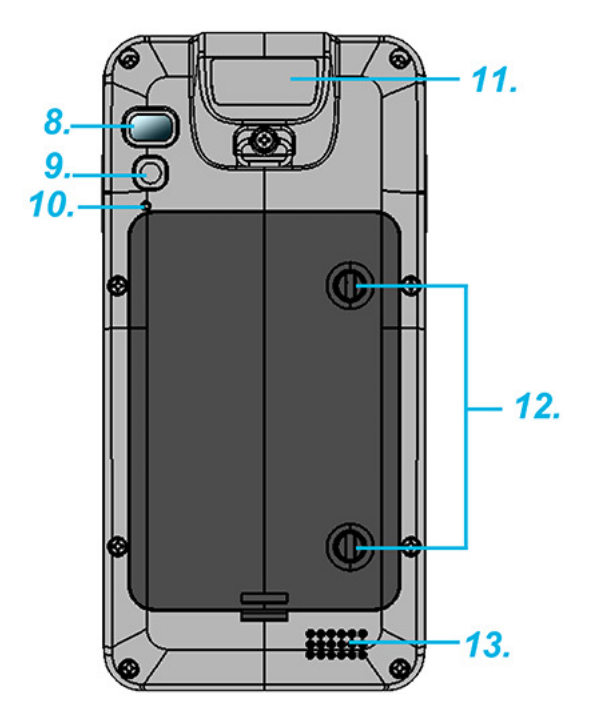

| 1. Receiver           | 7. Back button                       |
|-----------------------|--------------------------------------|
| 2. LED indicator      | 8. Flash LED                         |
| 3. Search button      | 9. 5M Camera with AF                 |
| 4. Microphone.        | 10. Reset button                     |
| 5. Menu button        | 11. Mounting screw for battery cover |
| 6. Home screen button | 12. Receiver                         |

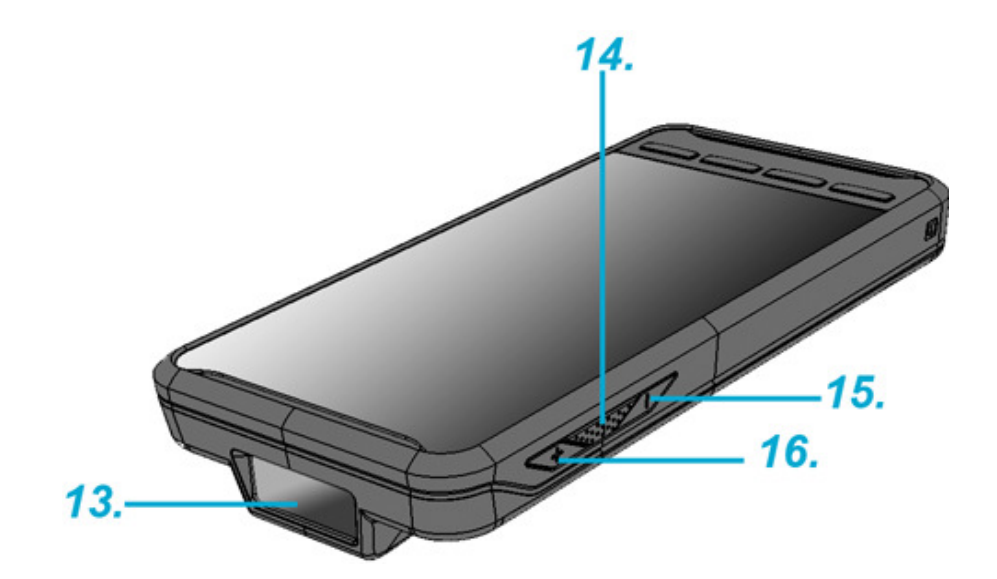

| 13. Bar code Scan Engine | 15. Volume Down button |
|--------------------------|------------------------|
| 14. Scan button          | 16. Volume Up button   |

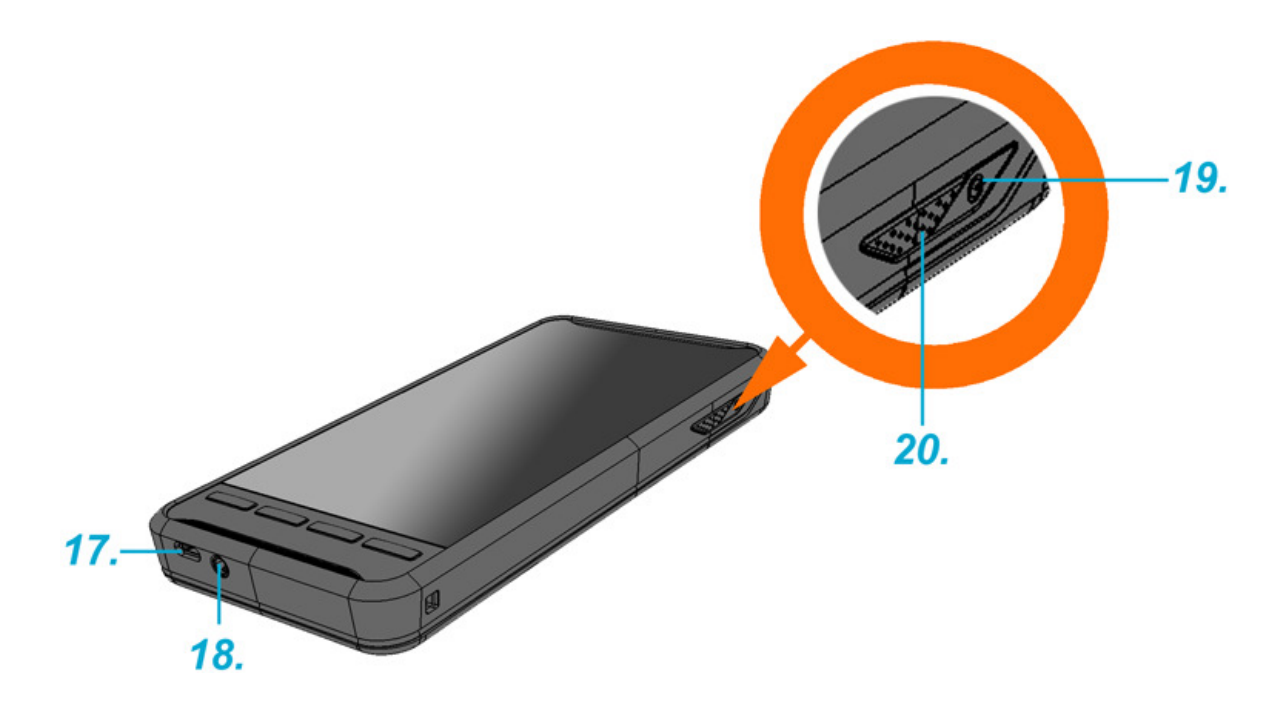

| 17. Micro USB port | 19. Power button |
|--------------------|------------------|
| 18. Phone jack     | 20. Scan button  |

#### 2.2 Assembly

#### Accessing battery, Micro SD card and SIM card

1. Using a proper tool (ex. a coin) to loosen the two screws on the battery cover by turning anticlockwise.

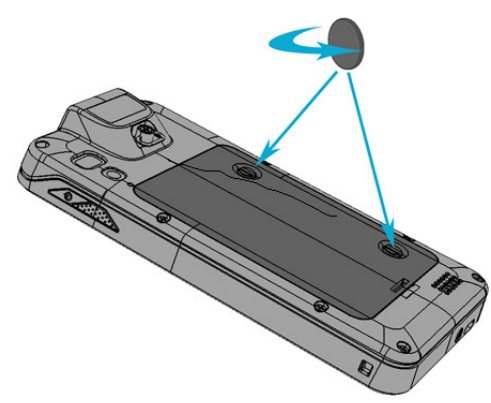

2. Remove the back cover and pull the battery out.

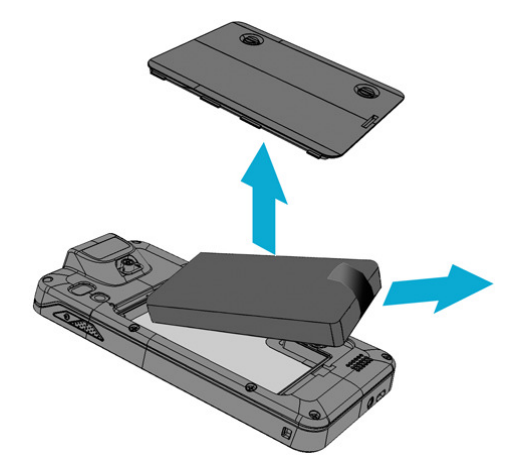

3. Now you can access the micro SD card slot and SIM card slot.

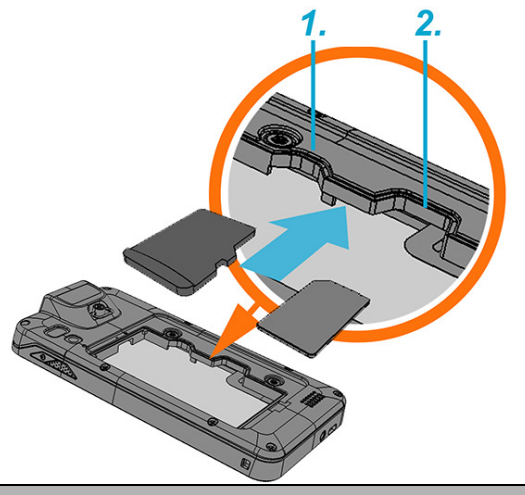

1. Micro SD card slot

2. SIM card slot

#### Put battery back to PA700

1. Using a proper tool (ex. a coin) to loosen the two screws on the battery cover by turning clockwise.

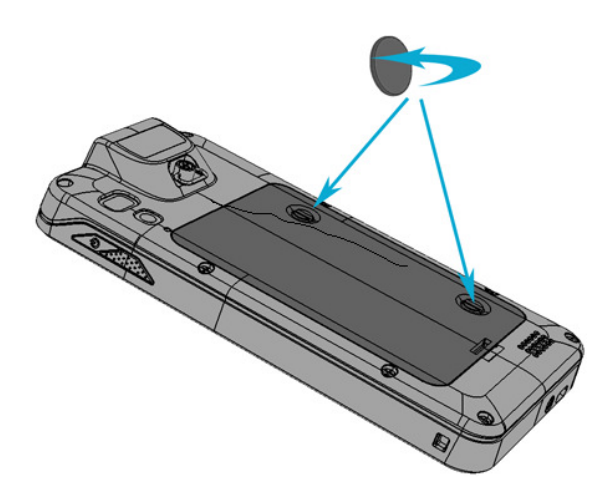

2. Put battery into battery compartment and put back cover .

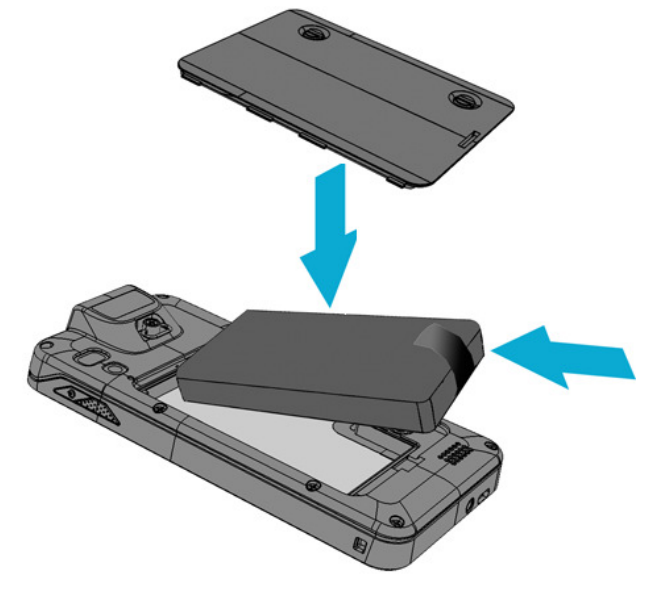

#### 2.3 Charging the battery

Connect PA700 to the charger, it will be charged automatically.

1. Connect the standard USB connector to the charger.

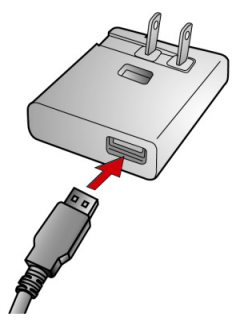

2. Connect the micro USB connector to the micro USB port at the bottom.

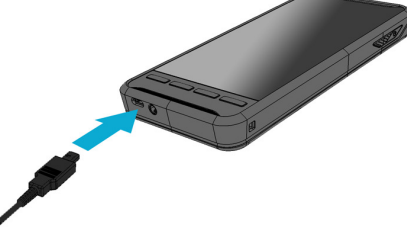

3. Plug the AC charger into a wall outlet. If needed, attach a plug converter onto the AC charger.

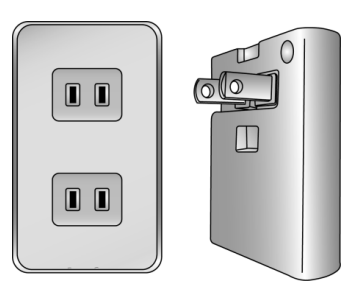

#### 2.4 Data Communicating with PC Device

1. Connect the standard USB connector to the USB port of the PC device.

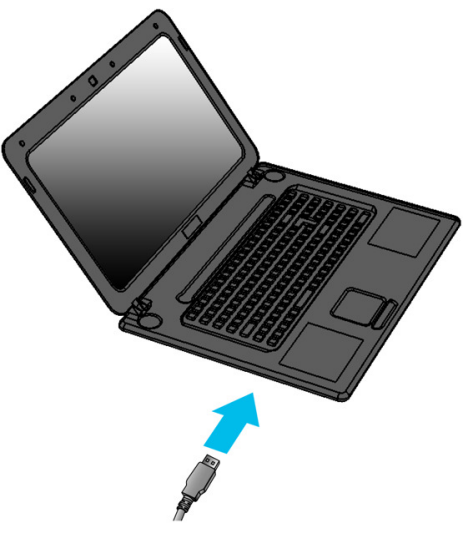

2. Connect the micro USB connector to the micro USB port at the bottom.

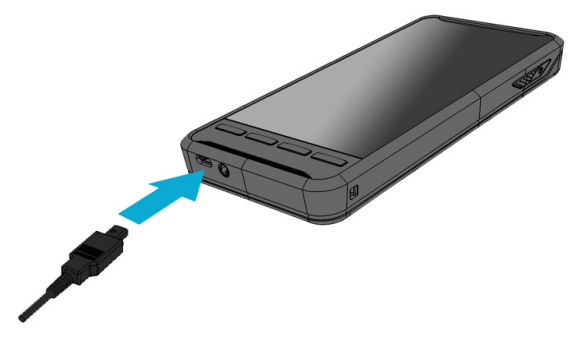

#### 2.5 LED status

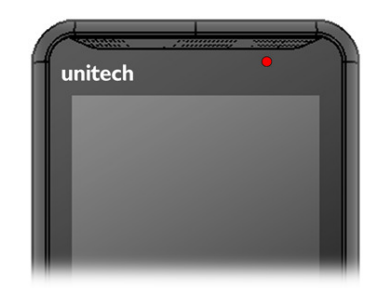

| Green      | The battery is fully charged                                       |
|------------|--------------------------------------------------------------------|
| Lights Red | The battery is charging. The battery level is between low and full |
| Blue       | Message is received.                                               |

2.6 To check the battery level and to access the battery usage menu

1 From your Home screen, tap

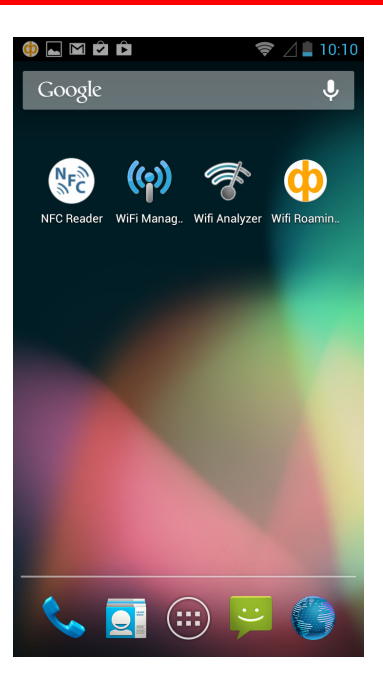

2 Find and tap Settings.

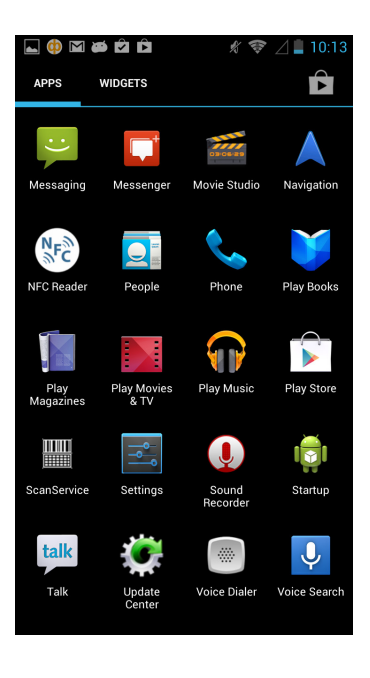

3 Find and tap Battery.

| ⊾ 🏟 🖾 🛍 🖄 🤝 🛜 🏾 🖉 |                                                                                                    | 1 ø û û               | 10:16 |
|-------------------|----------------------------------------------------------------------------------------------------|-----------------------|-------|
| Settings          | र 📑 Ba                                                                                                    | ttery                 | S     |
| 🕔 Data usage      | 24% -                                                                                                    | Not charging          |       |
| More              |                                                                                                    | 2h 38m 10s on battery |       |
| DEVICE            |                                                                                                    |                       |       |
| <b>∮</b> ୬ Sound  |                                                                                                    | Cell standby          | 39%   |
| Display           |                                                                                                    | Wi-Fi                 | 26%   |
| E Storage         |                                                                                                    | Screen                | 24%   |
| Battery           | 1. Sec. 1. Sec. 1. Sec |                       |       |
| 🖄 Apps            | - Alexandre - Alexandre - Alexandre - Alexandre - Alexandre - Alexandre - Alexandre - Alexandre - Alexandre - A                                                                                                    | Wifi Analyzer         | 4%    |
| PERSONAL          |                                                                                                    | Android OS            | 1%    |
| Location services |                                                                                                    |                       | 478   |
| Security          |                                                                                                    | Google Services       | 2%    |
| Language & input  |                                                                                                    | Android System        | 2%    |

### 3. Basic Operation

### 3.1 Accessing and using applications

#### To open the Application screen

From your Home screen, tap

#### To browse the Application screen

From the Application screen, flick right or left.

#### To create a shortcut to an application on the Home screen

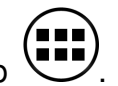

- 1 From your Home screen, tap
- 2 Touch and hold an application icon and then the Home screen opens.

3 Drag the icon to the desired page on the Home screen by flicking left or rught, then release your finger.

#### To Remove a shortcut of an application on the Home screen

1 From your Home screen, touch and hold the icon of the desired application you want to remove

- 2 "X Remove" shows on the top of the home screen.
- 3 Drag the icon to be removed to the "X Remove".

### Calling

#### Call handling To make a call by dialing

- 1 From your Home screen, tap
- 2 Find and tap Phone.
- 3 Enter the number of the recipient and tap Call. To delete a number, tap **4**.

#### To end a call

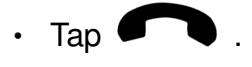

### 3.2 Barcode Scanning (For Imager Version only)

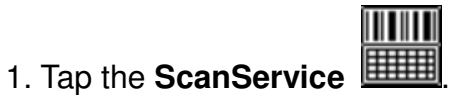

|     |                  |                  | 2 🗋 1:07            |                           |    |
|-----|------------------|------------------|---------------------|---------------------------|----|
|     | WIDGETS          |                  |                     | ScanService               |    |
| Nr® |                  |                  | •                   | Settings Te               | st |
| 10  | N <sup>r</sup> C |                  | <b>S</b>            | UPC/EAN                   |    |
| N   | FC Reader        | People           | Phone               | Code 128                  |    |
|     |                  |                  |                     | Code 39                   |    |
|     |                  | -                | $\frown$            | Code 93                   |    |
|     |                  |                  | V 1                 | Code 11                   |    |
|     | Play             | Play Movies      | Play Music          | Interleaved 2 of 5        |    |
|     | Magazines        | & TV             |                     | Discrete 2 of 5           |    |
|     |                  |                  | _                   | Chinese 2 of 5            |    |
|     |                  |                  |                     | Codabar                   |    |
| Ē   |                  | •                | <b>Y</b>            | MSI                       |    |
| Sci | anService        | Settings         | Sound<br>Becorder   | GS1 DataBar               |    |
|     |                  |                  |                     | Data Options              |    |
|     | talk             |                  |                     | Serial Parameters         |    |
|     | Laik             |                  |                     | Scanner Options           |    |
|     | Talk             | Update<br>Center | Voice Dialer        |                           |    |
|     |                  |                  |                     | Service close after exit: | on |
|     | F                | ((•))            | $\phi$              | Get All Param Raw         |    |
| h   | Wifi Analyzer    | WiFi Manager     | Wifi Roaming<br>Fix |                           |    |

Version

cketed

2. Aim the Bar code Scan Engine to the barcode and press one of two scan buttons.

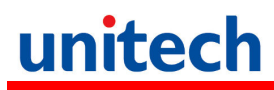

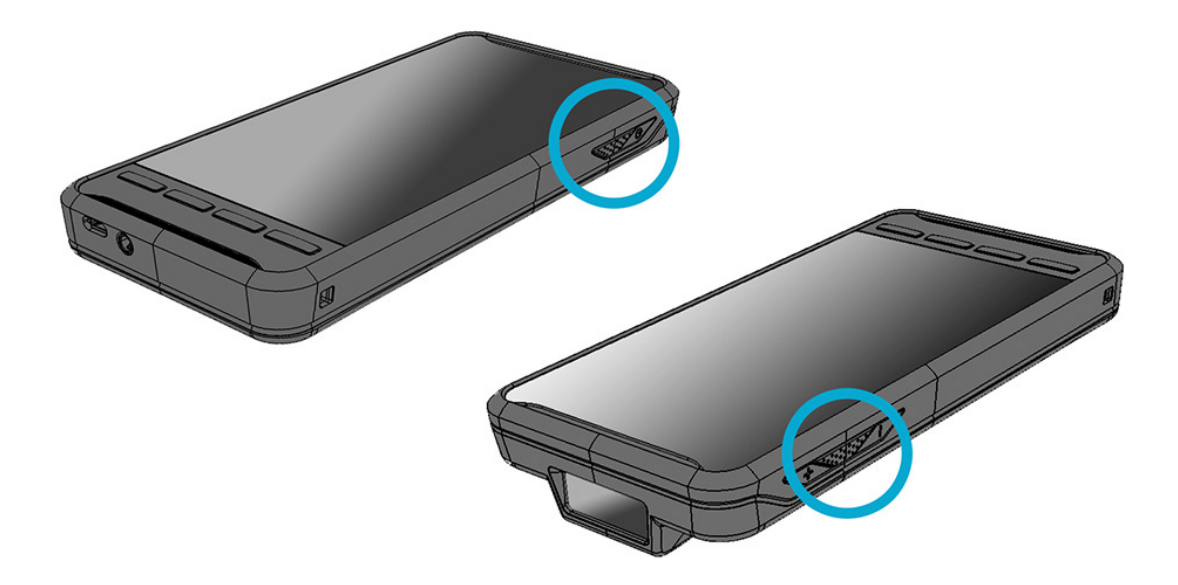

#### 3.3 RFID Sensing

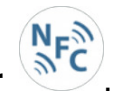

1. Tap the NFC Reader

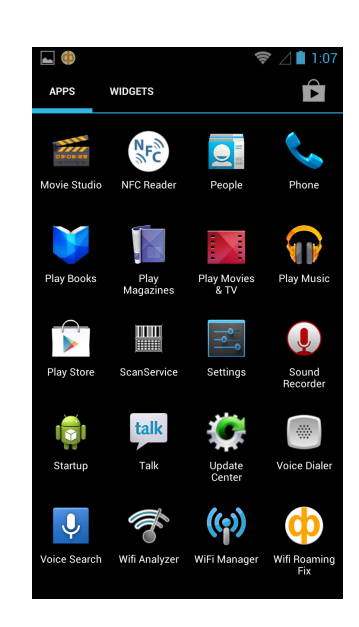

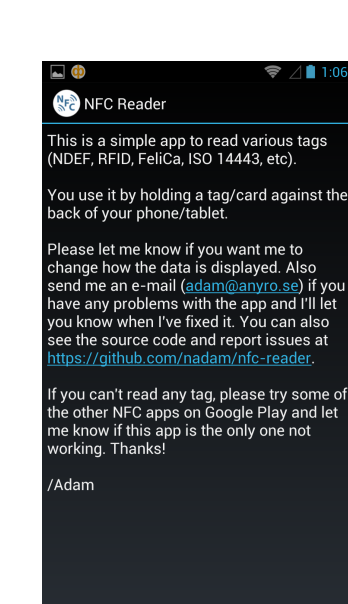

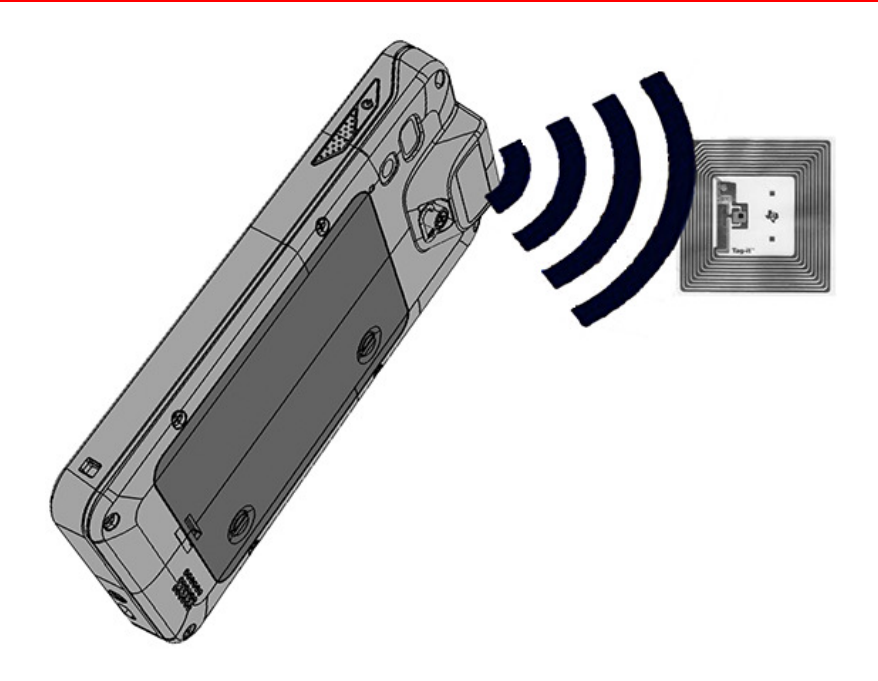

## 4. Specification

| System Features                                                   |                                                         |  |  |
|-------------------------------------------------------------------|---------------------------------------------------------|--|--|
| СРИ                                                               | TI OMAP 4470 1.5Ghz Dual Core Processor                 |  |  |
| Memory                                                            | 1GB Mobile DDR RAM                                      |  |  |
|                                                                   | 8GB eMMC Flash                                          |  |  |
| OS                                                                | Android 4.1.1 Jelly Bean                                |  |  |
| Languages support                                                 | English, Simp. Chinese, Traditional Chinese, Japanese,  |  |  |
|                                                                   | Spanish, German, French                                 |  |  |
| Display                                                           |                                                         |  |  |
| Gorilla Glass II with 5-point capaciti                            | ve touch panel                                          |  |  |
| 4.7" Color 450nits High Brightness                                | TFT 720x1280 dots IPS LCD                               |  |  |
| Keypad                                                            |                                                         |  |  |
| 4 x Function key                                                  | 1 x Power key                                           |  |  |
| 2 x Scan Key                                                      | 2 x Volume key                                          |  |  |
| Indicator                                                         |                                                         |  |  |
| 1 LED indicate charge/Message                                     |                                                         |  |  |
| Vibrator                                                          |                                                         |  |  |
| Symbologies                                                       |                                                         |  |  |
| 1D CCD Barcode scanner                                            | UPC-A/E, EAN-8/13, Codabar, Code 39, Code 39 full       |  |  |
|                                                                   | ASCI, Code 93,Code 32, Interleaved & Std. 2 of 5, EAN   |  |  |
|                                                                   | 128, Code 11, Delta, MSI/Plessey,Code 128, Toshiba, RSS |  |  |
|                                                                   | expended, RSS Limited, RSS14.                           |  |  |
| Audio                                                             |                                                         |  |  |
| 1W speaker 85 dB at 10cm , 3.5mm Audio Jack, Receiver, Microphone |                                                         |  |  |
| Regulatory Approvals                                              |                                                         |  |  |
| CE, NCC, FCC, BSMI, VCCI, CCC,                                    | RoHS compliance                                         |  |  |
| Communication                                                     |                                                         |  |  |
| Camera and Flash Light                                            | 5MP CMOS Sensor Camera with dual Auto focus LED         |  |  |
|                                                                   | flash light                                             |  |  |
| External storage                                                  | Support MicroSD memory card up to 32GB                  |  |  |
| USB                                                               | USB 2.0 OTG                                             |  |  |
| WLAN                                                              | IIEEE 802.11 b/g/n                                      |  |  |
| Bluetooth                                                         | Bluetooth 4.0                                           |  |  |
| WWAN                                                              | GSM/GPRS/EDGE 850/900/1800/1900 MHzUMTS                 |  |  |
|                                                                   | 850/900/1700/1900/2100 MHz WCDMA modem, HSPA+,          |  |  |
|                                                                   | DL: 21Mbps/ UL: 5.76Mbps                                |  |  |

| Other Sensors                                                            | GPS                                          |  |  |
|--------------------------------------------------------------------------|----------------------------------------------|--|--|
|                                                                          | eCompass                                     |  |  |
|                                                                          | Light & Proximity sensor                     |  |  |
|                                                                          | G-sensor                                     |  |  |
| RFID/HF (Optional)                                                       | Frequency: 13.56MHz                          |  |  |
|                                                                          | Tag Support: ISO15693, ISO14443A , ISO14443B |  |  |
|                                                                          | Support NFC                                  |  |  |
| GPS                                                                      | 12 x 12 mm patch antenna                     |  |  |
| Power Source                                                             |                                              |  |  |
| Main Battery                                                             | 11.9Wh 3.7V @3220mAh Li-Polymer battery pack |  |  |
| Backup Battery capacity                                                  | 1 hour                                       |  |  |
| Enclosure                                                                |                                              |  |  |
| Weight                                                                   | 285g (with battery)                          |  |  |
| Dimension                                                                | 160mm x17.4mm x 80mm ( without engine )      |  |  |
| Environmental                                                            |                                              |  |  |
| Operating temperature                                                    | 14 °F to 122 °F (-10 °C to 50 °C)            |  |  |
| Storage temperature                                                      | -4 ℉ to 140 ℉ (-20 ℃ to 60 ℃)                |  |  |
| Charging Temperature                                                     | 32°F to 104°F (0 ℃ to 40 ℃)                  |  |  |
| Relative Humidity                                                        | 5% ~ 95% ( non-condensing )                  |  |  |
| Drop test to Concrete                                                    | 1.2 meter                                    |  |  |
| Environmental Sealing                                                    | IP65                                         |  |  |
| Vibration and Shock test                                                 | MIL-STD-810F, 514.4 process II               |  |  |
| Software                                                                 |                                              |  |  |
| Android 4.1.1 API level 16                                               |                                              |  |  |
| Accessories                                                              |                                              |  |  |
| Single Slot USB Client/on the go Cradle with Single Slot Battery Charger |                                              |  |  |
| Handstrap                                                                |                                              |  |  |
| 3220mAH standard Battery                                                 |                                              |  |  |
| USB Communication Cable                                                  |                                              |  |  |
|                                                                          |                                              |  |  |

Power adaptor with universal plugs

## **Appendix Worldwide Support**

Unitech's professional support team is available to quickly answer questions or assist with technical-related issues. Should an equipment problem occur, please contact the nearest Unitech regional service representative. For complete contact information please visit the Web sites listed below:

#### **Unitech America**

Los Angeles, Houston http://us.ute.com e-mail: info@us.ute.com http://can.ute.com info@can.ute.com **Mexico** http://latin.ute.com e-mail: info@latin.ute.com **Unitech Asia Pacific & Middle East** Taipei http://apac.ute.com info@apac.ute.com / info@india.ute.com http://mideast.ute.com info@mideast.ute.com **Unitech Japan** Tokyo http://jp.ute.com e-mail: info@jp.ute.com **Unitech Europe** Tilburg / Netherlands http://eu.ute.com e-mail: info@eu.ute.com **Unitech Greater China** Beijing, Shanghai, Guang Zhou, Xiamen http://cn.ute.com info@cn.ute.com Taipei http://tw.ute.com info@tw.ute.com **Head Office** Taipei

http://www.ute.com e-mail: info@hq.ute.com

### **Regulatory Compliance Statements**

### FCC Warning Statement

This equipment has been tested and found to comply with the limits for a Class B digital device, pursuant to part 15 of the FCC rules. These limits are designed to provide reasonable protection against harmful interference in a residential installation. This equipment generates, uses and can radiate radio frequency energy and, if not installed and used in accordance with the instructions, may cause harmful interference with radio communications. However, there is no guarantee that interference will not occur in a particular installation. If this equipment does cause harmful interference with radio or television reception, which can be determined by turning the equipment off and on, the user is encouraged to try to correct the interference by one or more of the following measures:

- Reorient or relocate the receiving antenna.
- Increase the separation between the equipment and receiver.
- Connect the equipment into an outlet on a circuit different from that to which the receiver is connected.
- Consult the dealer or an experienced radio/TV technician for help.
- 1. This Transmitter must not be co-located or operating in conjunction with any other antenna or transmitter.
- 2. This equipment complies with FCC RF radiation exposure limits set forth for an uncontrolled environment. To maintain compliance with FCC RF exposure requirements, avoid direct contact to the transmitting antenna during transmitting.
- 3. Any changes or modifications (including the antennas) made to this device that are not expressly approved by the manufacturer may void the user's authority to operate the equipment.

### FCC Label Statement

This device complies with part 15 of the FCC rules. Operation is subject to the following two conditions:

- 1. This device may not cause harmful interference, and
- 2. This device must accept any interference received, including interference that may cause undesired operation.

### **RF Radiation Exposure Statement**

For body contact during operation, this phone has been tested and meets FCC RF exposure guidelines when used with an accessory that contains no metal and that positions the handset a minimum of 1.5 cm from the body. Use of other accessories may not ensure compliance with FCC RF exposure guidelines.

### **Canadian Compliance Statement**

This Class B Digital apparatus meets all requirements of the Canadian Interference-Causing Equipment Regulations.

Cet appareil numerique de la classe B respecte les exigences du Reglement sur le material broilleur du Canada.

### **European Conformity Statement**

Declaration of Conformity with regards to the R&TTE 1999/5/EC and EMC 89/336/ EEC directives.

### **RoHS Statement**

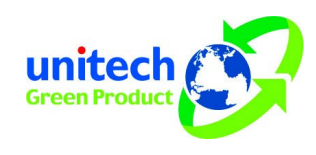

This device conforms to RoHS (Reduction Of Hazardous Substances) European Union regulations that set maximum concentration limits on hazardous materials used in electrical and electronic equipment.

#### **TaiwanNCC Warning Statement**

低功率電波輻射性電機管理辨法

第十二條: 經型式認證合格之低功率射頻電機,非經許可,公司、商號或使用 者均不得擅自變更頻率、加大功率或變更原設計之特性及功能。 第十四條: 低功率射頻電機之使用不得影響飛航安全及干擾合法通信;經發現 有干擾現象時,應立即停用,並改善至無干擾時方得繼續使用。低功率射頻電機 需忍受合法通信或工業、科學及醫療用電波輻射性電機設備之干擾。

SAR 標準值 2.0W/Kg,送測產品實測值為 w/Kg

### **Laser Information**

The Unitech PA700 series is certified in the U.S. to conform to the requirements of DHHS/CDRH 21CFR Subchapter J and to the requirements of IEC 825-1. Class II and Class 2 products are not considered to be hazardous. The PA692 series contains internally a Visible Laser Diode (VLD) whose emissions do not exceed the maximum limits as set forth in the above regulations. The scanner is designed so that there is no human access to harmful laser light during normal operation, user maintenance or prescribed service operations.

The laser safety warning label required by the DHHS/IEC for the PA692 series' optional laser scanner module is located on the memory compartment cover, on the back of the unit.

**CAUTION!** Use of controls or adjustments or performance of procedures other than those specified herein may result in hazardous laser light. Use of optical instruments with the scanner, including binoculars, microscopes, and magnifying glasses, with will increase eye damage. This does not include eyeglasses worn by the user.

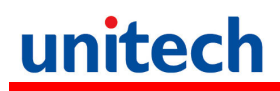

### **Battery Information**

#### CAUTION

RISK OF EXPLOSION IF BATTERY IS REPLACED BY AN INCORRECT TYPE. DISPOSE OF USED BATTERIES ACCORDING TO THE INSTRUCTION

警告

如果更換不正確之電池行事會有爆炸的風險 請依製造商說明書處理用過之電池

藝告

如果更换不正确之电池行事会有爆炸的风险 请依制造商说明书处理用过之电池

#### Hearing Damage Warning

#### CAUTION

#### Zx.3 Warning

The warning shall be placed on the equipment, or on the packaging, or in the instruction manual and shall consist of the following:

- the symbol of Figure 1 with a minimum height of 5 mm; and
- the following wording, or similar:

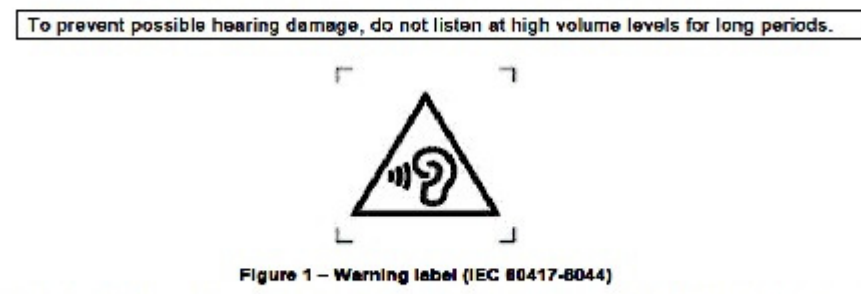

Alternatively, the entire warning may be given through the equipment display during use, when the user is asked to acknowledge activation of the higher level.